# Food Package III - Add Formula

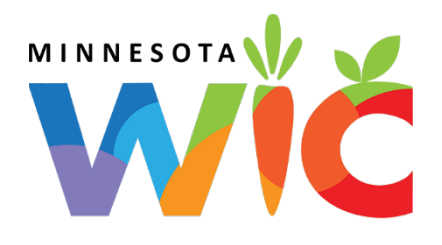

Add More Formula and Remove Infant Foods – page 1

## Assess Redemption for Current Benefit Set

- Open the Participant Folder
- Click Benefit Management menu
- □ Select EBT Transaction History
- □ Type **PFDTU of current set of benefits** into *Start Date* field
- □ Click Redemption Activity radio button
- Click Search button
- □ Click each row displayed then the View Details button any redemptions for this the FPIII participant?

## No Redemption

- □ In Participant's Folder: update Date Food Package III Verified in Health Info tab
- Click Benefit Management menu
- Select Food Adjustment Wizard
- □ Click Yes on the "Do you want to save..." message
- Click Void Current and Future Benefits radio button
- □ Click **OK** (or press Enter on keyboard)
- □ Click Yes on the Food Adjustment Wizard confirmation message
- □ Click **OK** (or press Enter) on the "Current and future benefits were successfully voided..." message
- □ In Food Prescription tab: create food prescription with increased amount of formula and no infant foods
- □ In *Issue Benefits* screen: Re-issue benefits

## Redemption of Infant Foods ightarrow Add More Formula

- □ In Participant's Folder: update Date Food Package III Verified in Health Info tab
- Click Benefit Management menu
- □ Select Food Adjustment Wizard
- □ Click Yes on the "Do you want to save..." message
- Click Add More Formula radio button
- Click **OK** (or press Enter on keyboard) to open the Add Formula screen
- Click Yes on the *Remove Infant Food* message
- Click **OK** (or press Enter) on the Add Formula message "A redemption exists for the current month's benefit..."
  - Benefit Period will be all issued sets
  - **Cans Available to Issue** for current month will be 0 since redemption of infant foods has occurred. Maximum additional cans will display for future months based on formula type and age.
- Click inside the future set's cell in the Additional Cans column to highlight it
- \*Click the same cell again to display spin arrows
- \*Double-click and type, or use the spin arrows, to increase the number of cans to the appropriate number
- □ Repeat the last 3 steps (\*) for each future benefit set displayed
- □ Click the Send EBT Data button
- Click **OK** (or press Enter) on the *Add Formula* message

## Food Package III - Add Formula

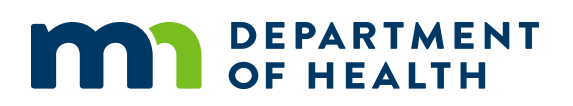

#### Add More Formula and Remove Infant Foods – page 2

#### Redemption of Formula $\rightarrow$ Add More Formula

- □ In Participant's Folder: update **Date Food Package III Verified** in *Health Info* tab
- Click Benefit Management menu
- Select Food Adjustment Wizard
- □ Click **Yes** on the "Do you want to save..." message
- □ Click Add More Formula radio button
- Click **OK** (or press Enter on keyboard) to open the *Add Formula* screen
- □ Click **Yes** on the *Remove Infant Food* message
- □ The Add Formula screen opens
  - o Benefit Period will be all issued sets
  - o Maximum additional cans will display for current and future months
  - \*Click inside the current set's cell in the Additional Cans column to highlight it
- Click the same cell again to display spin arrows
- \*Double-click and type, or use the spin arrows, to increase the number of cans to the appropriate number
- □ Repeat the last 3 steps (\*) for each future benefit set displayed
- □ Click the Send EBT Data button
- Click **OK** (or press Enter) on the *Add Formula* message

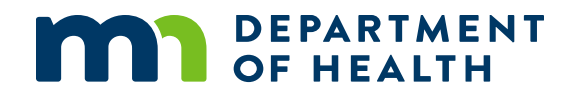

## Increase Issued Formula – BF Status Change

#### Example: MBF to SBF/NBF – page 2

## Redemption of Mom's Food Benefits $\rightarrow$ Void Future Benefits (mom keeps current)

- □ In mom's Participant Folder, click Benefit Management menu
- Select Food Adjustment Wizard
- □ Click Void Future Benefits radio button
- Click **OK** (or press Enter) to open the *Identify Benefits to Void* screen
- □ Click the **checkboxes** in the *Selected* column to void the future month's benefits
- Click Send EBT Data button
- Click **OK** (or press Enter) on *Identify Benefits to Void* message
- □ If mom is still eligible for food benefits:
  - o Tailor mom's default food package created by system when BF Amount was changed
  - $\circ$  ~ Click Issue Benefits icon and re-issue future benefits to mom
- Print Account Balance (since other members of household may have redemption): Benefit Management menu >> Print EBT Account Balance >> Send to Printer >> OK or refer to My MN WIC App >> Benefits >> Current or Future Benefits

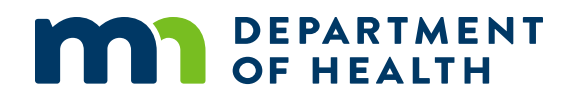